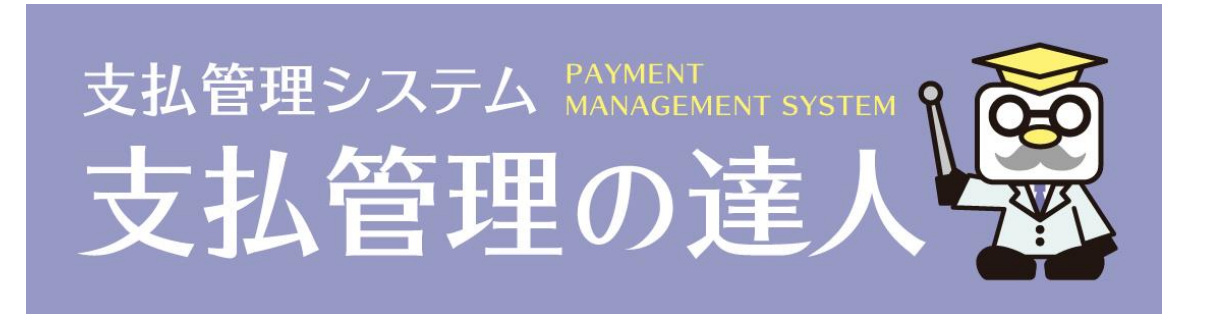

# 【PC 入替実行手順書】

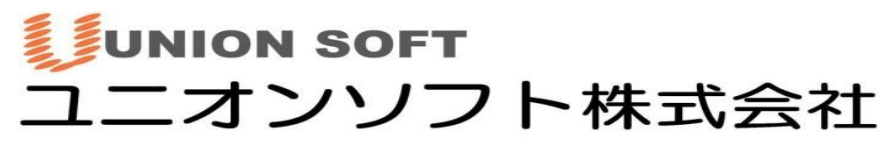

〒852-8137 長崎市若葉町16番11号 ブライト住吉5F TEL050-2018-2788 FAX 095-813-0035 URL: http://www.tatujin.co.jp E-mail: union@tatujin.co.jp

## 目次

| 事前準備                     | p. 2 |
|--------------------------|------|
| インストール(スタンドアロン版)         | р. 3 |
| インストール(LANPACK 版/サーバー)   | p. 3 |
| インストール(LANPACK 版/クライアント) | р. З |
| ソフト起動と接続設定               | p. 4 |
| 初期設定                     | p. 5 |
| バックアップの復元                | p. 6 |

## 事前準備

#### ●旧環境の『支払管理の達人』でバックアップを取得する

[データ管理]-[会社データ保存・復元]-[会社データ保存]より会社データのバックアップを取得します。 保存する会社データ領域をクリックで選択後、保存先欄の[参照]より保存先を指定して [OK]⇒[F5 保存]します。

<注意> バックアップを共有フォルダーに保存される場合は、 「☑共有フォルダーに保存する」にチェック☑を付けてください。

| ■ 会社データ保存                             |                      | $\times$ |
|---------------------------------------|----------------------|----------|
| 会社コード 会社名                             | 作成日                  | Т        |
| 1 ユニオン商事株式会社                          | 2024/07/25 17:18     | 8        |
|                                       |                      |          |
|                                       |                      |          |
|                                       |                      |          |
|                                       |                      |          |
|                                       |                      |          |
|                                       |                      |          |
|                                       |                      |          |
|                                       |                      |          |
|                                       |                      |          |
|                                       |                      |          |
|                                       |                      |          |
|                                       |                      |          |
|                                       |                      |          |
|                                       |                      | _        |
| □ 共有フォルダーに保存する                        |                      |          |
| 保存先 C:¥Users¥ (ユーザー名) ¥Desktop¥backup | 参照( <u>B</u> )       |          |
| じゅ クマップファイルター                         |                      |          |
|                                       | _                    |          |
| TatujinBackup                         | _yyyymmdd-hhnnss.bak |          |
|                                       |                      |          |
| F1 F5 F12                             |                      |          |
| 🕜 ヘルプ 🛃 保存 🕼 😳 閉じる                    |                      |          |
|                                       |                      |          |
| 『保存先』を選択してください。                       |                      |          |

「[~.bak]を保存しました。」とメッセージが出れば、処理完了です。

(※会社データ領域が複数ある場合は上記作業をその数分行います。)

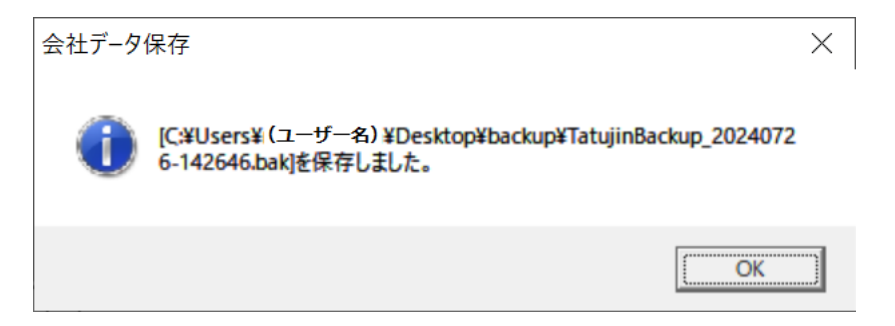

## インストール (スタンドアロン版)

#### ●新環境に『支払管理の達人』のインストールを行う

マニュアル【ユーザーズガイド(セットアップ編).pdf】をご参照ください。 (ページ:2-1-1~2-2-8)

マニュアルファイルは、『支払管理の達人』DVDの[マニュアル]フォルダに収録されています。

- Numbs.db
   2024/07
   ♪ ユーザーズガイドセットアップ編.pdf
   2024/07
   ◇ ユーザーズガイド機能編.pdf
   2024/07
   ◇ ユーザーズガイド連動編(エプソン財務会計).pdf
   2024/07
- ▲ ユーザーズガイド連動編(財務会計システム).pdf 2024/07

本手順完了後は【ソフト起動と接続設定(P.4)】へ お進みください。

## インストール(LANPACK 版/サーバー)

## ●新サーバーPC にて SQLServer (データベース)のインストールを行う

マニュアル【ユーザーズガイド(セットアップ編).pdf】をご参照ください。 (ページ: 3-1-1~3-2-4)

マニュアルファイルは、『支払管理の達人』DVDの [マニュアル]フォルダに収録されています。

| 🗟 Thumbs.db                 | 2024/07 | 本手順完了後、クライアント PC 入替が                 |
|-----------------------------|---------|--------------------------------------|
| 🐣 ユーザーズガイドセットアップ編.pdf       | 2024/07 |                                      |
| 🔑 ユーザーズガイド機能編.pdf           | 2024/07 | あり ⇒【インストール(LANPACK 版/クライアント)(P.3)】へ |
| 🔑 ユーザーズガイド連動編(エプソン財務会計).pdf | 2024/07 | たし, →【ハフト記動と按結設定(P4)】へ お進みください       |
| 🔑 ユーザーズガイド連動編(財務会計システム).pdf | 2024/07 |                                      |

## インストール(LANPACK 版/クライアント)

#### ●新クライアント PC にて『支払管理の達人』のインストールを行う

マニュアル【ユーザーズガイド(セットアップ編).pdf】をご参照ください。 (ページ:3-3-1~3-3-5)

#### マニュアルファイルは、『支払管理の達人』DVDの [マニュアル]フォルダに収録されています。

| 🕙 Thumbs.db                 | 2024/07 |
|-----------------------------|---------|
| 🐣 ユーザーズガイドセットアップ編.pdf       | 2024/07 |
| 占 ユーザーズガイド機能編.pdf           | 2024/07 |
| 🐣 ユーザーズガイド連動編(エプソン財務会計).pdf | 2024/07 |
| 🐣 ユーザーズガイド連動編(財務会計システム).pdf | 2024/07 |

本手順完了後は【ソフト起動と接続設定(P.4)】へ お進みください。

## ソフト起動と接続設定

#### ●『支払管理の達人』の起動を行う

『支払管理の達人』ソフトを起動し、初期設定を行っていきます。

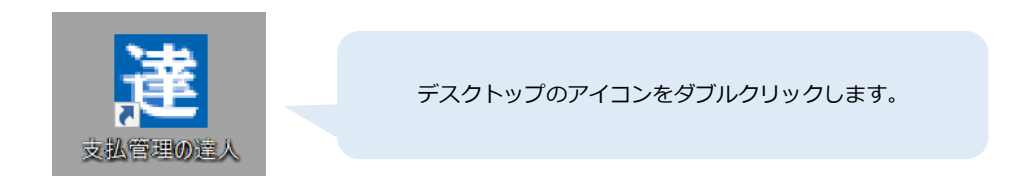

## ●サーバー接続設定を行う

初回起動時には以下のような画面が表示されます。

記載の通り指定し、[OK] します。

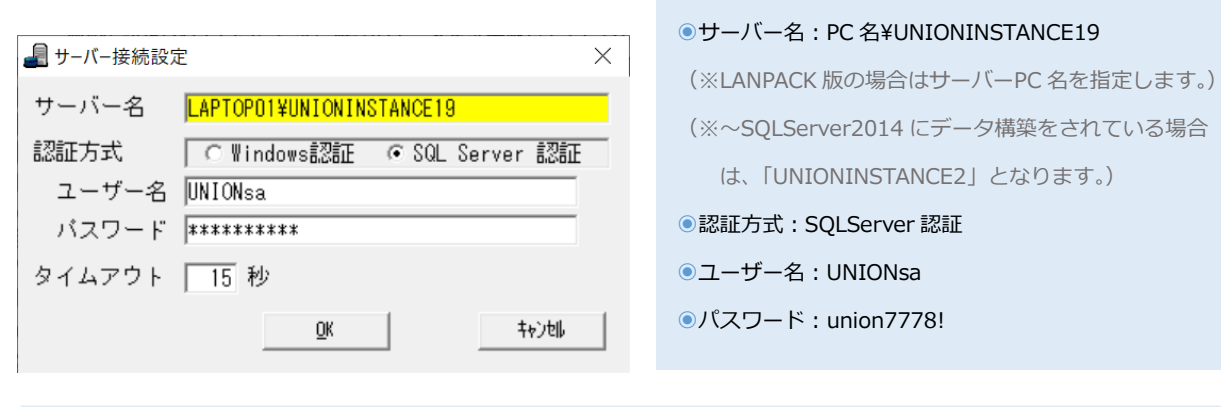

<設定情報>

## <注意>

サーバーPC 入替のみ(クライアント PC 入替はなし)の場合、上記画面は自動表示されません。 その場合は、[Windows スタート] - [支払管理の達人フォルダ] - [支払管理の達人 システムツール] にて 「接続するデータベースサーバーを変更する」より、新サーバーPC への接続変更をお願い致します。

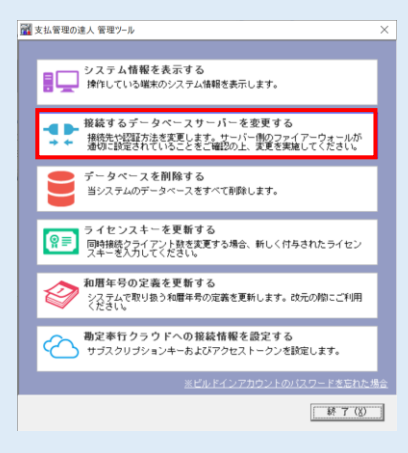

| サ | ーバー名欄では、                            |
|---|-------------------------------------|
| Γ | (新しいサーバーPC名)¥UNIONINSTANCEO」を指定します。 |
|   |                                     |

## 初期設定 ※スタンドアロン版、サーバーPC 入替があった場合のみ

## ●初回ログイン設定を行う

ここでは 初回ログインユーザーのパスワードを設定し、[OK]します。

| 初回ログイン設定                                               |                                         |
|--------------------------------------------------------|-----------------------------------------|
| 初回ログインユーザーのパスワードを設定してください。<br>設定したパスワードは忘れないようにしてください。 | <注意> ・本設定は「Admin(管理者)」のログイン情報として設定されます。 |
| ログインユーザー Admin                                         | ・パスワードは"空白"でも設定可能です。                    |
| パスワード                                                  | ・設定したパスワード情報は、必ずメモにお控えの上、               |
| 確認用バスワード                                               | 情報を保管ください。                              |
| Ōĸ                                                     |                                         |

#### ●ライセンス認証を行う

『支払管理の達人』のライセンスキーを入力し、[OK]します。

ライセンスキーは、プログラム DVD のディスク表面に、情報をシール添付しております。

| ở ライセンス認証                      | $\times$ |
|--------------------------------|----------|
| ライセンス認証を行ってください。               |          |
| 「ライセンスキー―――                    |          |
|                                |          |
|                                |          |
| <u>ס</u> ג לאיזקוו( <u>כ</u> ) |          |

## ●ログインを行う

「ログイン」画面が表示されます。

上記の【●初回ログイン設定を行う】手順にて設定したパスワードで [ログイン]します。

| 🚨 ログイン |               | $\times$ |
|--------|---------------|----------|
| ユーザー名  | Admin         |          |
| バスワード  |               |          |
|        | 🔽 ユーザー情報を保存する |          |
|        | ログイン          |          |

## バックアップの復元 ※スタンドアロン版、サーバーPC 入替があった場合のみ

#### ●バックアップを復元する

【事前準備】で取得していたバックアップを復元します。

以下の画面が表示されていた場合は「●バックアップを復元する」を選択し、[OK]

| ■ 会社データ作成 ×                                                                        |  |
|------------------------------------------------------------------------------------|--|
| 会社データを作成します。作成方法を選択して[OK]ボタンをクリックしてください。<br>(作成せずにシステムを終了する場合は[中止]ボタンをクリックしてください。) |  |
| <ul> <li>○ 新規に作成する</li> <li>○ バックアップを復元する</li> </ul>                               |  |
| <u>O</u> K 中止(X)                                                                   |  |

上記画面が表示されていない場合は、[データ管理]-[会社データ保存・復元]-[会社データ復元]メニューより 会社データのバックアップを復元します。

| メインメニュー       |   | データ管理      |   | 会社データ保存・復元 |
|---------------|---|------------|---|------------|
| ♀ データ管理       | > | 会社データ選択    |   | 会社データ保存    |
| ■ 導入処理        | > | 会社データ作成・削除 | > | 会社データ復元    |
| ☑ 支払処理        | > | 会社データ保存・復元 | > |            |
| ♦ 総合照会        | > | 会社データ保守    |   |            |
|               | > |            |   |            |
| <b>郑</b> 随時処理 | > |            |   |            |
| ▶ システム管理      | > |            |   |            |

復元元欄の[参照]から復元するバックアップファイルを選択後、[開く]⇒[F5 復元]を押下します。

<注意> バックアップファイルが共有フォルダーに保存されている場合は、 「辺共有フォルダーを指定する」にチェック辺を付けてください。

| ■ 会社データ復元                                                         | ×              |
|-------------------------------------------------------------------|----------------|
| □ 共有フォルダーを指定する                                                    |                |
| 復元元 C:¥Users¥ (ユーザー名) ¥Desktop¥backup¥TatujinBackup_20240726-1054 | 参照( <u>B</u> ) |
| F1 F5 F12                                                         |                |
| ② ヘルゴ ○ 復元 ◎ 閉じる     ③                                            |                |
| 『復元元』を選択してください。                                                   |                |

復元確認のメッセージを [はい]で進み、「会社データが復元されました。」とメッセージが出れば、処理完了です。 (※会社データ領域が複数ある場合は上記作業をその数分行います。)

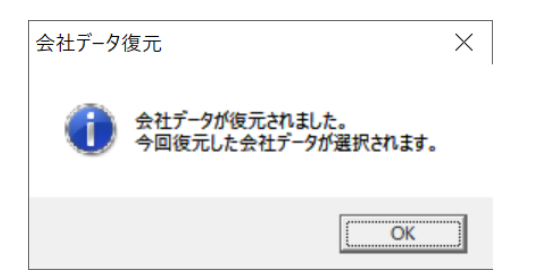

以上で復元処理は完了です。

復元された会社データが選択された状態となっているはずなので、

登録マスタやデータ等が正常に復元されているかをご確認ください。

PC 入れ替えの作業は以上となります。

インストールや作業手順にご不明点等ございましたら 当社サポートセンターまでご連絡をお願い申し上げます。

【お問い合わせ】

○サポートセンター○

TEL:050-2018-2788

(月~金曜日/9:30~12:00、13:00~17:00)